# Direct 3HR

# 電子申請マニュアル

2024年2月21日版 株式会社エムケイシステム e-Gov 電子申請 API を利用して電子申請を行います。
 本マニュアルでは、新 e-Gov 電子申請 API 方式の利用方法について記載しております。
 今までご利用していた旧方式の e-Gov 電子申請については、

「旧・送信案件一覧」、「旧・電子申請設定」等、「旧」という表現で 表示しています。

※旧 e-Gov 電子申請 API申請は、並行利用期間が2024年1月31日となっており、2024年2月1日以降は申請することができません。 並行利用期間が終了すると、状況の更新ができなくなるのでご注意ください。

なお、旧送信案件一覧から過去に行った電子申請に関する書類等は確認 することはできます。 共通設定→会社基本情報

社労士アカウントによって企業に電子申請を許可する設定になっていると、新・旧 e-Gov電子申請APIのどちらで電子申請を行うか切替えることができます。

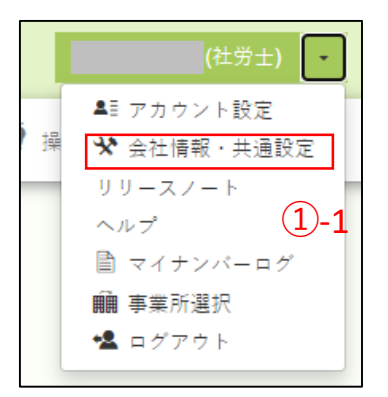

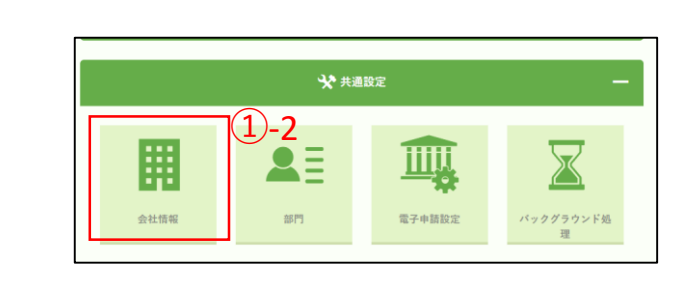

 1 右上の氏名の▼をクリックして会社情報・共通設定をクリック もしくは

①-2 共通設定のグループパネルを開いて会社情報をクリックして、 会社基本情報の画面を表示します。

| Direct 🖧 HR |                                                                                     |                       |                   | (社労士          | ) - |
|-------------|-------------------------------------------------------------------------------------|-----------------------|-------------------|---------------|-----|
| □/ 年末調整 ▼   | □□ 給与明細 ▼ 💼 マイナンバー ▼ 🔲 mybox ▼                                                      | 📰 従業員リスト・名簿 🔹 従業員管理 🗸 | ┃↓ インボート・エクスボート ▼ | 🎙 操作マニュアル 🛛 💜 | 538 |
| 個人設定❤ 共過設定❤ |                                                                                     |                       |                   |               |     |
|             | R基本/接続<br>会社名<br>和原書寺<br>位所<br>電動書寺<br>代表者氏名<br>Direct/4賞理者た名<br>Direct/4賞理者/-ルアドレス |                       |                   |               |     |
|             | <b>29年末</b> 者<br>無式会社ステージング用                                                        |                       |                   |               |     |

|                                   | [" ]<br>["                                                                                                    |          |
|-----------------------------------|----------------------------------------------------------------------------------------------------|----------|
| 事業所の<br><b>■電子申</b><br>新・旧<br>※設定 | 管理者が電子申請を行えるようにするには、チェックを入れてください。<br>請をできるようにする<br>とちらの法信案件一覧(e-Gov)で電子申請を行うか切り替えることができます。<br>を切り替えた後は、ログインし直してください。 |          |
| ● 送信                              | 。<br>『案件一覧(新e-Gov)で電子申請を行う。 〇 旧・送信案件一覧(旧e-Gov)で電子申                                                                   | 申請を行う。 3 |

② 「電子申請をできるようにする」にチェックが付けると企業が電子申請できるようになるので、チェックを付けて下さい。
 ※初期値はチェックが付いていません。チェックを付けないと新・旧e-Govの設定の切替ができません。

③ 「電子申請をできるようにする」にチェックが付いていると、新・旧e-Govの どちらで電子申請を行うか選択できるようになります。 電子申請を行う方にチェックを付けて下さい。 設定を変更する場合は、設定を反映させるためにログインし直してください。

## 新e-Govに設定

| Е▼ 共通設定▼                                                             |                                                                          |                                                                                                    |                                                                                                    |                                                                                                    |  |  |  |  |
|----------------------------------------------------------------------|--------------------------------------------------------------------------|----------------------------------------------------------------------------------------------------|----------------------------------------------------------------------------------------------------|----------------------------------------------------------------------------------------------------|--|--|--|--|
| □<br>□ □ ☆ 社情報 ▲目 部門 □ □ 電子申請設定 ▲ バックグラウ<br>● 原田区分 ○ アクセス制限 △ 従業員へのも |                                                                          |                                                                                                    |                                                                                                    |                                                                                                    |  |  |  |  |
|                                                                      |                                                                          |                                                                                                    |                                                                                                    |                                                                                                    |  |  |  |  |
| ✓ 共通設定                                                               |                                                                          |                                                                                                    |                                                                                                    |                                                                                                    |  |  |  |  |
|                                                                      |                                                                          |                                                                                                    |                                                                                                    |                                                                                                    |  |  |  |  |
|                                                                      |                                                                          |                                                                                                    |                                                                                                    |                                                                                                    |  |  |  |  |
|                                                                      |                                                                          |                                                                                                    |                                                                                                    |                                                                                                    |  |  |  |  |
|                                                                      |                                                                          |                                                                                                    | <u> </u>                                                                                                    |                                                                                                    |  |  |  |  |
| 会社情報                                                                 | 部門                                                                       | 電子申請設定                                                                                                    | バックグラウンド処<br>理                                                                                                    |                                                                                                    |  |  |  |  |
|                                                                      | <ul> <li>共通設定◆</li> <li>         ・・・・・・・・・・・・・・・・・・・・・・・・・・・・・</li></ul> | 共通設定▼         ●       会社情報         ●       お支払い         ●       市田区分         ●       雇用区分         ●       ・         ●       ・         ●       ・         ●       ・         ●       ・         ●       ・         ●       ・         ●       ●         ●       ●         ●       ●         ●       ●         ●       ●         ●       ●         ●       ●         ●       ●         ●       ●         ●       ●         ●       ●         ●       ●         ●       ●         ●       ●         ●       ●         ●       ●         ●       ●         ●       ●         ●       ●         ●       ●         ●       ●         ●       ● | 共通設定▼         Image: Contract of the state of the state of the | 共通設定       ▲王 部門       電子申請設定       ▲ バッ         ③ お支払い       ▲ 雇用区分       ③ アクセス制限       ▲ 従業         ◆ 共通設定       ● 従業         ● 従業       ● 従業         ● 仕情報       ● ご       ● 従業         ● 仕情報       ● ご       ● ご         ● 仕情報       ● ご       ● ご         ● 仕情報       ● ご       ● ご         ● 仕情報       ● ご       ● ご         ● 仕情報       ● ご       ● ご         ● 世話       ● ご       ● ご         ● 日       ● ご       ● ご         ● 日       ● ご       ● ご         ● 仕情報       ● ○       ● ○         ● ○       ● ○       ● ○         ● ○       ● ○       ● ○         ● ○       ● ○       ● ○         ● ○       ● ○       ● ○         ● ○       ● ○       ● ○         ● ○       ● ○       ● ○         ● ○       ● ○       ● ○         ● ○       ● ○       ● ○         ● ○       ● ○       ● ○         ● ○       ● ○       ● ○ |  |  |  |  |

# 旧e-Govに設定

| 個人設定❤ | 共通設定❤                       |       |                                    |  |
|-------|-----------------------------|-------|------------------------------------|--|
|       | 田     会社情報       ③     お支払い | ▲≣ 部門 | ・電子申請設定           〇         アクセス制限 |  |

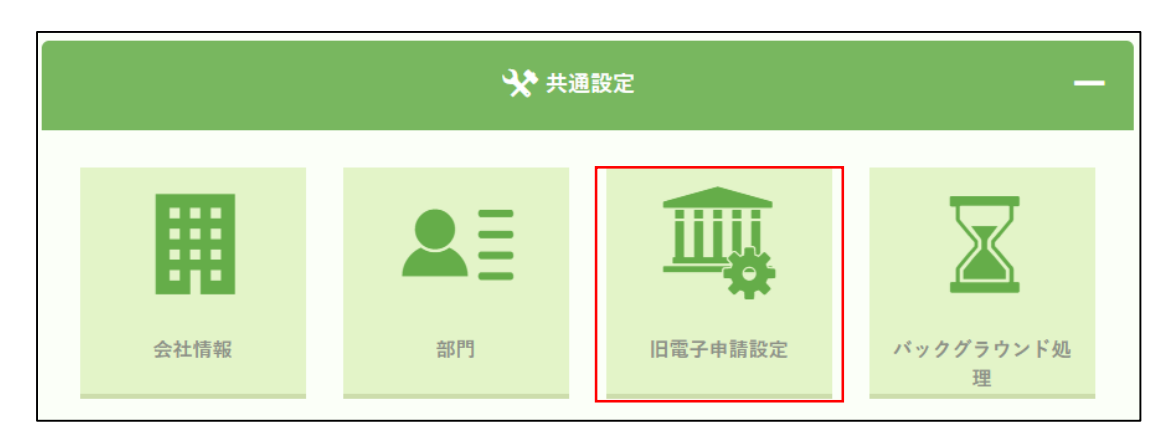

④ 設定変更後にログインし直すと、現在の設定に合わせて電子申請設定のパネル が切替わり、電子申請のAPIの送信先が変更されます。 共通設定→電子申請設定→登録済み電子申請アカウントの一覧

電子申請を行うアカウントを登録・設定します。

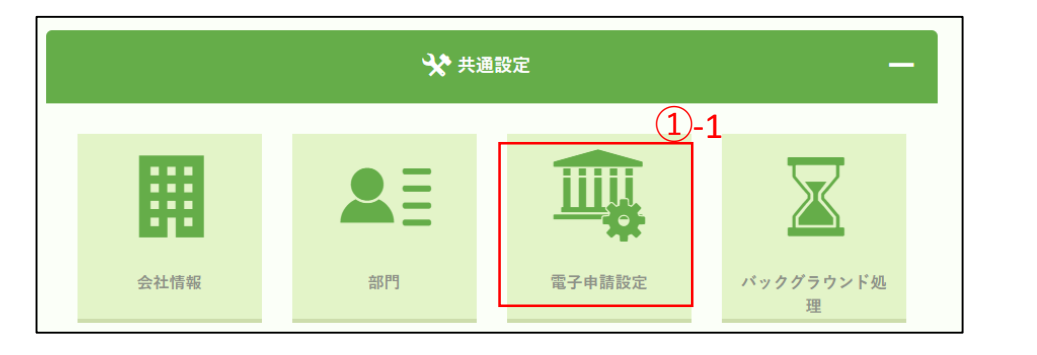

| 個人設定❤ | 共通設定❤                                     |                 | <u>(1</u> )-2                               |  |  |  |
|-------|-------------------------------------------|-----------------|---------------------------------------------|--|--|--|
| 1     | ・     会社情報       ・     ・       ・     お支払い | ▲≣ 部門<br>▲ 雇用区分 | ・         電子申請設定           ・         アクセス制限 |  |  |  |

①-1 共通設定のグループパネルを開いて電子申請設定をクリック もしくは

①-2 共通設定のヘッダーから電子申請設定をクリックして、

登録済みの電子申請アカウントの一覧画面を表示させます。

| 選択 アカワント アカワント 理別 | 行者 電子証明書有効期限 |
|-------------------|--------------|
| アカウントを追加する        |              |

② 新規で電子申請を行うアカウントを登録する場合は、アカウントを追加するボ タンをクリックしてください。

| 電子                                                  | 「申請アカウントの追加・                                                                                                    | 認証                              |
|-----------------------------------------------------|----------------------------------------------------------------------------------------------------|---------------------------------|
| アカウント                                               |                                                                                                    |                                 |
| 新規登録                                                |                                                                                                    |                                 |
| ログインボタン<br>作成・登録を行<br>登録が終わった<br>らアカウントが<br>※ご利用される | をクリックして、eGovアカウントサイトが<br>って下さい。<br>方は、戻るボタンをクリックしてアカウン<br>登録されていることを確認して下さい。<br>アカウントによっては、2要素認証のため(<br>(実なガラケーが)()ます | ∾らアカウントの<br>ト一覧の画面か<br>こスマートフォン |
| (SWIS ZIE / Z                                       | eGovにログイン                                                                                                    | 3                               |
|                                                     |                                                                                                    |                                 |
|                                                     | 戻る                                                                                                    |                                 |
|                                                     |                                                                                                    |                                 |

③ eGovにログインをクリックします。

| e-60V                  |     |
|------------------------|-----|
| e-Govアカウントログイン         |     |
| メールアドレス                |     |
| パスワード                  | (4) |
| (スワードを忘れた方 日)          |     |
| ログイン                   |     |
| e-Govアカウント登録ページへ 9 4-1 |     |
| または以下のアカウントでログイン       |     |
| 😨 GビズIDでログイン           |     |
| Microsoftでログイン         |     |
|                        |     |

④ e-Govのログイン画面が新しいタブで開かれるので、ログインしてください。
 ④-1 まだe-Govアカウントを持っていない方は、以下URLを参考にしてe-Govアカウント登録ページへをクリックして登録を行って下さい。
 URL : <u>https://shinsei.e-gov.go.jp/contents/preparation/beginner/account.html</u>

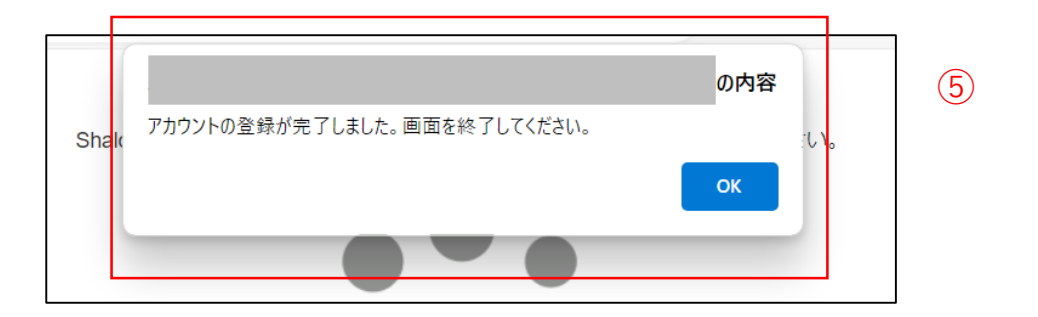

⑤ e-Govにログインして、こちらのメッセージが出るとDirectHRへのe-Govアカウントの登録が完了したので、開いたタブを閉じます。

※e-Govヘログインした情報がブラウザのキャッシュに残っていると、e-Govのロ グイン画面をスキップして、キャッシュの情報で処理を進めるために処理に失敗す ることがあります。その場合はブラウザのキャッシュクリアを行って再度登録の操 作を進めてください。

|                              | 電子申請アカウントの追加・認証                                                                                            |
|------------------------------|----------------------------------------------------------------------------------------------------|
| アカウ                          | マント                                                                                                    |
| 新規量                          | 绿                                                                                                    |
| ログイン<br>作成・雪<br>登録が終<br>らアカ5 | ×ボタンをクリックして、eGovアカウントサイトからアカウントの<br>診験を行って下さい。<br>冬わった方は、戻るボタンをクリックしてアカウント一覧の画面か<br>ウントが登録されていることを確認して下さい。 |
| ※こ利F<br>やSMS                 | するれるアガウシトによっては、2安奈的証のためにスマートフォン<br>受信が必要なガラケーが必要となります。                                                     |
|                              | eGovにログイン                                                                                                  |
|                              |                                                                                                    |
|                              | 戻る                                                                                                    |

⑥ 戻るボタンをクリックして、登録済み電子申請アカウント一覧の画面に戻ります。

| egov | 2023/12/27 15:42:39 |  | 再認証 |
|------|---------------------|--|-----|
|      |                     |  | Þ   |
|      | eyuv                |  |     |

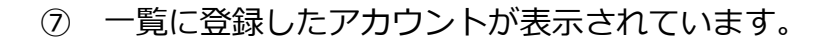

|   |    | <br>登 | 録済み電子申請ア | 'カウントの一賢 | رسم<br>۱            |   |         | ወለ፡፡                  |    |       |       |
|---|----|-------|----------|----------|---------------------|---|---------|-----------------------|----|-------|-------|
|   |    | 選択    | アカウント    | アカウント種別  | 最終認証日時              |   | 5.8月 編明 | 電子申請を行うアカウントを切り替えますか? |    |       |       |
| 8 | -1 |       |          | egov     | 2023/12/27 15:42:39 | 9 | 0       | <b>8-2</b>            | ок | キャンセル | ,<br> |
|   |    |       | アカウントを追  | 加する      |                     |   |         | -                     |    |       |       |
|   |    | 0.000 | -        |          |                     |   |         |                       |    |       |       |

| 選択 アカウント アカウント種別 最終認証日時 電子証明書新 |        |
|--------------------------------|--------|
|                                | 行先 電子証 |
| 8-3                            |        |
|                                |        |
| アカウントを追加する                     |        |

8-1 登録したアカウントの選択にチェックを付けると確認のメッセージが表示 されます。

⑧-2 OKをクリックすると電子申請に利用するアカウントに設定されます。

⑧-3 電子申請を行うアカウントが設定されました。

登録済み電子申請アカウントの一覧→登録済み電子申請設定情報の一 覧

電子証明書と電子申請の申請者情報の登録を行います。 ※旧e-Gov で登録した電子証明書は新e-Gov と共有できないため、旧 e-Govご利用時に電子証明書を登録している場合でも、再度設定してく ださい。

|                              | 禄済み電子申請              | アカウントの一覧                   |                          |                          |                  |       |         |
|------------------------------|----------------------|----------------------------|--------------------------|--------------------------|------------------|-------|---------|
|                              | アカウント種別              | 最終認証日時                     | 電子証明書発行先                 | 電子証明書発行者                 | 電子証明書有効期限        |       | 1       |
| )mks.jp                      | egov                 | 2023/12/27 15:42:39        |                          |                          |                  | 再認証   | 電子証明書設定 |
| 4                            | アカウントを               | 追加する                       |                          |                          |                  |       |         |
| ♀※ <b>注意</b><br>電子申請<br>アカウン | では選択中のアカ<br>トの選択行をクリ | ウントが利用されます。<br>ックすることで、利用す | 異なるアカウントで見<br>るアカウントを切り着 | 申請する場合には選択<br>春えることができます | を変更した後に電子申記<br>。 | 青を行って | ください。   |

① 登録済み電子申請アカウント一覧の画面で、電子申請の情報を登録したいアカウントの行の右側にある電子証明書設定をクリックして、
 登録済み電子申請設定情報の一覧を表示させます。

| また おうちょう                            |  |
|-------------------------------------|--|
| ··································· |  |

② 証明書を追加するボタンをクリックして、電子証明書と電子申請者情報を登録する画面を表示させます。

| ③ 電                | 子申請 申請者情報        | 登録 |
|--------------------|------------------|----|
| 申請者・屆出者に関する情報      |                  |    |
| 法人·团体情報            |                  |    |
| 申請者法人団体名 💩         |                  |    |
|                    |                  |    |
| 申請者法人団体名(ヨミガナ) 🏼 💩 |                  |    |
|                    |                  |    |
| 申請者郵便番号 🛛 🖓        |                  |    |
|                    | (例) 530-0015     |    |
| 申請者住所 20項          | _                |    |
|                    |                  |    |
| ▶ 申請者住所(ヨミガナ) ◎須   |                  |    |
|                    |                  |    |
| 山時主体の              |                  |    |
|                    |                  |    |
| 甲崩省姓 幽線            |                  |    |
|                    |                  |    |
| 中前右姓(ヨミカナ)         |                  |    |
|                    |                  |    |
| 申請者電子メールアドレス ◎須    |                  |    |
|                    |                  |    |
| 申請者電話番号 22須        |                  |    |
|                    | (9) 06-1234-5678 |    |
| 申請者FAX番号           | _                |    |
|                    | (例) 06-1234-5671 |    |
| 申請者役職              | _                |    |
|                    |                  |    |

③ 申請者・届出者に関する情報を入力してください。 ※初期情報は会社情報から参照しています。

| 電子申請証明書(新規登録) 瀫 👔                       |                                                                                  |
|-----------------------------------------|----------------------------------------------------------------------------------|
|                                         |                                                                                  |
| 電子申請時に自動的に添付ファイルとして設定される書類を登録することができます。 |                                                                                  |
| 証明書ファイルパスワード 💩 🕱                        |                                                                                  |
|                                         |                                                                                  |
|                                         | 電子申請証明告(新規登録) 20月<br>電子申請時に自動的に添付ファイルとして設定される告類を登録することができます。<br>証明書ファイルパスワード 20月 |

④ 電子申請に使用する電子証明書をアップロードし、証明書のパスワードを入力してください。

(5)

| 連絡先に関する情報                                                               |                    |  |
|-------------------------------------------------------------------------|--------------------|--|
| 連絡先として、実際に申請を実施される方の∜<br>代理申請する場合は代理人の情報を入力して≪<br>② 申請者・周出者に関する情報をコピーする | 青椒を入力します。<br>ください。 |  |
| 法人:団体情報                                                                 |                    |  |
| 連絡先法人団体名 2000                                                           |                    |  |
|                                                                         |                    |  |
| 連結元法人回除者(ヨミガナ)                                                          |                    |  |
| 連絡先鄞便番号 20万                                                             |                    |  |
| ·                                                                       | (91) 530-0015      |  |
|                                                                         |                    |  |
| 都道府県を含めた詳細な住所を入力します。                                                    |                    |  |
| 連絡先住所(ヨミカナ)                                                             |                    |  |
| 連絡先                                                                     |                    |  |
| 連絡先氏名 必須                                                                |                    |  |
|                                                                         |                    |  |
| 連絡先氏名(ヨミガナ)                                                             |                    |  |
| 」<br>連絡先電子メールアドレス <mark>◎須</mark>                                       |                    |  |
|                                                                         |                    |  |
| 連絡先電話番号 20須                                                             | (资) 06-1234-5678   |  |
| 連絡先FAX番号                                                                |                    |  |
|                                                                         | (例) 06-1234-5671   |  |
| 連絡先役職                                                                   |                    |  |
|                                                                         |                    |  |
|                                                                         |                    |  |
|                                                                         |                    |  |

⑤ 連絡先に関する情報を入力してください。

※申請者・届出者に関する情報をコピーするをクリックすると申請者情報の 入力内容が反映されます。

⑥ 登録するボタンをクリックすると、電子証明書と電子申請の申請者情報 が登録されて、登録済み電子申請アカウントの一覧画面に戻ります。

| 明書ファイル名: | <b>7-1</b> 有効期限:2024-10-24 23:59:59 |
|----------|-------------------------------------|
| 証明書を追加する | 選択中の電子申請設定を編集する                     |

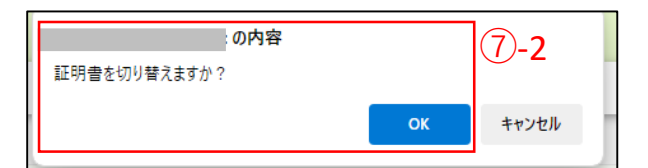

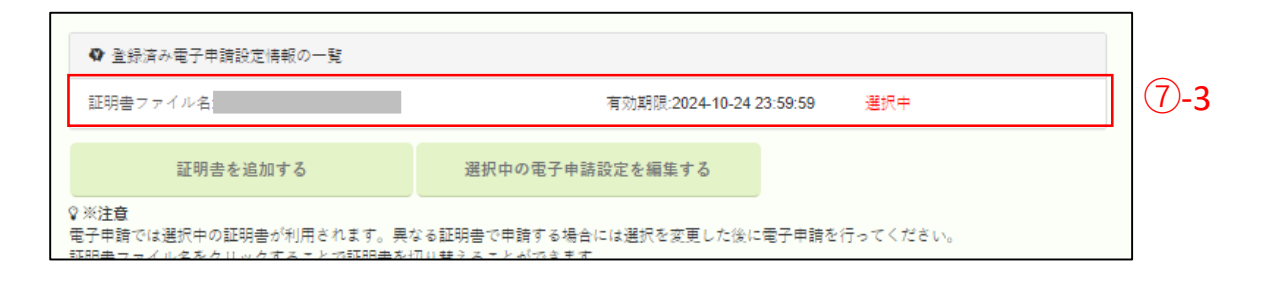

- ⑦-1 登録済み電子申請設定情報の一覧を開くと、一覧に証明書が追加されているので、証明書ファイルをクリックしてください。
- ⑦-2 確認のメッセージが表示されるのでOKをクリックしてください。
- ⑦-3 証明書が選択中になります。

|    | 登録済み電子  | 申請アカウントの-           | -覧       |          |                     | 8   |        |
|----|---------|---------------------|----------|----------|---------------------|-----|--------|
|    | アカウント種別 | 最終認証日時              | 電子証明書発行先 | 電子証明書発行者 | 電子証明書有効期限           |     |        |
| jp | egov    | 2023/12/27 15:42:39 |          |          | 2024/10/24 23:59:59 | 再認証 | 電子証明書詞 |
| 4  | アカウン    | トを追加する              |          |          |                     |     |        |

#### ⑧ 電子申請アカウントに紐づいた電子証明書の情報が 一覧に表示されます。

登録済み電子申請アカウントの一覧→利用者設定

電子申請アカウントを利用できる管理者アカウントと部門の管理者アカ ウントを設定します。

※法人で電子申請をご利用される場合、または社労士事務所の顧問先で 電子申請を利用させる場合は設定が必要になります。社労士事務所の顧 問先に電子申請をさせない場合は設定する必要はありません。

社労士事務所の顧問先が契約社労士アカウント(ライセンスを付与で きるアカウント)と複製した社労士アカウントは設定の必要はないので、 画面に表示していません。

|    |    | 登録済み電子申請            | 請アカウントの一 | 覧        |                     |     |         |       | ] |
|----|----|---------------------|----------|----------|---------------------|-----|---------|-------|---|
|    | 1  | 最終認証日時              | 電子証明書発行先 | 電子証明書発行者 | 電子証明書有効期限           |     |         |       |   |
|    |    | 2023/12/27 15:42:39 |          |          | 2024/10/24 23:59:59 | 再認証 | 電子証明書設定 | 利用者設定 |   |
|    | 4  |                     |          |          |                     |     | 1       |       | 1 |
|    |    | アカウント               | を追加する    |          |                     |     |         |       |   |
| (1 | .) | 登録済み                | 電子申請ア    | 'カウントの-  | -覧から、利用             | 者の  | 安定を行い   | いたいア  | カ |

① 豆球消み電子中崩アカウントの 見から、利用者の設定を打いたいアカ ウントの行の右側の利用者設定をクリックして、 電子申請アカウントの利用者設定の画面を表示させます。

|                                                                          |                                         | 用許可設定                                 | 申請アカウントの利                          | 三電子 |              |
|--------------------------------------------------------------------------|-----------------------------------------|---------------------------------------|------------------------------------|-----|--------------|
| ログインID アカウント種別                                                           | フリガナ                                    | 氏名                                    | 従業貝コード                             | 設定  | <b>(2)-1</b> |
| D0003000001 管理者                                                          | キキ ョウ イチロウ                              | <b>£</b>                              | 000001                             |     | Ē            |
| D0003000008 管理者                                                          | ヤマダ ソウタロウ                               | 1                                     | 000008                             |     |              |
| D0003000003 管理者                                                          | キキ、ヨク イチロク                              | 1                                     | 000010                             |     |              |
| D0003400001 部門の管理者                                                       | フ' モンカンリ カクニン                           | 1                                     | 400001                             |     |              |
|                                                                          |                                         |                                       |                                    |     |              |
| 午可する                                                                     | クしたアカウントに電子証明書の利用を                      | 2 <sup>≠</sup> ±ッ?                    | 2-                                 |     |              |
| D0003000008     管理者       D0003000003     管理者       D0003400001     部門の管 | ヤマダ ソウタロク<br>キャップ シウタロク<br>ア モンカンリ カクニン | 2<br><i>7</i><br><i>7</i><br><i>7</i> | 000008<br>000010<br>400001<br>(2)- |     | L            |

②-1 管理者アカウントと部門の管理者アカウントが一覧に表示されるので、 電子申請アカウントを利用させるDirectHRのアカウントにチェックを入れて 下さい。

※電子申請アカウントを登録したDirectHRのアカウントには初期設定で チェックが入っています。

②-2 チェックしたアカウントに電子証明書の利用を許可するのボタンをクリックすると、チェックが付いたユーザーは電子申請アカウントの利用が許可されて、電子申請が利用できるようになります。

#### 登録済み電子申請アカウントの一覧→再認証

電子申請アカウントの再認証を行います。 最後に利用のあった日から半年以上経過している場合には再認証が必要 です。その他にe-Gov側でメンテナンスなどの諸事情により、再認証 が必要となる可能性があります。

| =<br>= <u>-</u> 登録済み電                 | <b>②子申請アカウント</b>           | の一覧                    |                                     |                                 |
|---------------------------------------|----------------------------|------------------------|-------------------------------------|---------------------------------|
| アカウント種別                               | 最終認証日時                     | 電子証明書発行先               | 電子証明書発行者                            | 電子証明書有効期限                       |
| egov                                  | 2024/01/09 18:25:06        |                        |                                     | 2024/10/24 23:59:59 再認証 電子証明書設定 |
| <b>▲</b><br>アカ                        | ウントを追加する                   |                        |                                     |                                 |
| ♀ ※ <b>注意</b><br>電子申請では選択<br>アカウントの選択 | 中のアカウントが利用さ<br>行をクリックすることで | れます。異なるアカ<br>、利用するアカウン | ウントで申請する場合には選択をす<br>トを切り替えることができます。 | 変更した後に電子申請を行ってください。             |

① 登録済み電子申請アカウントの一覧から、再認証を行いたいアカウント の行の右側の再認証をクリックします。

| et.                              | 電子申請アカウントの追加・認証                                                                            | E             |
|----------------------------------|--------------------------------------------------------------------------------------------|---------------|
| アカウン                             | ٢                                                                                          |               |
| ログインボ<br>再認証を行<br>再認証が終<br>から最終認 | タンをクリックして、eGovアカウントサイトからアカ<br>って下さい。<br>わった方は、戻るボタンをクリックしてアカウントー<br>証日時が更新されていることを確認して下さい。 | コウントの<br>覧の画面 |
| ※ご利用さ<br>やSMS受信                  | れるアカウントによっては、2要素認証のためにスマー<br>が必要なガラケーが必要となります。                                             | -トフォン         |
| 2                                | eGovにログイン                                                                                  |               |
|                                  | 戻る                                                                                         |               |
|                                  |                                                                                            |               |

② eGovにログインをクリックします。

|       |               | 3                   |
|-------|---------------|---------------------|
|       |               | 3                   |
|       |               |                     |
|       |               |                     |
| П     |               | ۲                   |
|       |               |                     |
| ログイン  |               |                     |
| ージヘ 回 |               |                     |
|       | ログイン<br>-ジへ ロ | <b>ログイン</b><br>ジヘ 🛛 |

③ e-Govのログイン画面が新しいタブで開かれるので、ログインしてください。

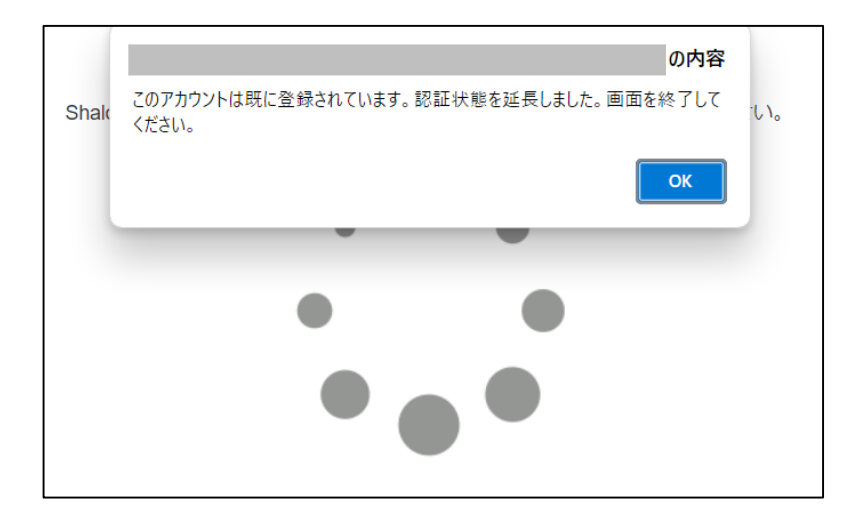

④ e-Govにログインして、こちらのメッセージが出るとe-Govアカウントの再認 証が完了したので、開いたタブを閉じます。

※e-Govヘログインした情報がブラウザのキャッシュに残っていると、e-Govのロ グイン画面をスキップして、キャッシュの情報で処理を進めるために処理に失敗す ることがあります。その場合はブラウザのキャッシュクリアを行って再度登録の操 作を進めてください。

| 電子申請アカウントの追加・認証                                                                                                    |  |  |  |  |  |  |  |
|----------------------------------------------------------------------------------------------------|--|--|--|--|--|--|--|
| アカウント                                                                                                    |  |  |  |  |  |  |  |
| ログインボタンをクリックして、eGovアカウントサイトからアカウントの<br>再認証を行って下さい。<br>再認証が終わった方は、戻るボタンをクリックしてアカウント一覧の画面<br>から最終認証日時が更新されていることを確認して下さい。<br>※ご利用されるアカウントによっては、2要素認証のためにスマートフォン<br>やSMS芸信が必要なガラケーが必要となります |  |  |  |  |  |  |  |
| eGovにログイン                                                                                                    |  |  |  |  |  |  |  |
| 戻る (5)                                                                                                    |  |  |  |  |  |  |  |

⑤ 戻るボタンをクリックして、登録済み電子申請アカウント一覧の画面に戻ります。

| <u> </u><br>   登 | 録済み電子申請アカウン | ✓トの一覧   |                     |          |          |              |
|------------------|-------------|---------|---------------------|----------|----------|--------------|
| 選択               | アカウント       | アカウント種別 | 最終認証日時              | 電子証明書発行先 | 電子証明書発行者 | 電子証明書有       |
|                  |             | egov    | 2024/01/11 10:39:28 | 6        |          | 2024/10/24 2 |

⑥ 再認証を行ったアカウントの最終認証日時が更新されています。

#### DirectHRで行える電子申請一覧(2024年1月時点)

雇用保険の電子申請

- ■雇用保険被保険者資格取得届
- ■雇用保険被保険者資格喪失届(離職票交付なし)
- ■雇用保険被保険者資格喪失届提出後の離職票交付の申請
- ■雇用保険被保険者資格喪失届(離職票交付あり)

■雇用保険被保険者六十歳到達時等賃金証明書の提出及び高年齢雇用継続給付受給 資・格確認

- ■雇用保険高年齢雇用継続給付(高年齢雇用継続基本給付金)の申請
- ■雇用保険高年齢雇用継続給付(高年齢再就職給付金)の申請

■雇用保険被保険者六十歳到達時等賃金証明書の提出及び高年齢雇用継続給付受給資格確認・高年齢雇用継続給付(高年齢雇用継続基本給付金・高年齢再就職給付金)の申請(初回申請)

- ■雇用保険育児休業給付(育児休業給付金)の申請(初回申請)
- ■雇用保険育児休業給付(育児休業給付金)の申請
- ■雇用保険育児休業給付(育児休業給付金)の申請(分割取得)
- ■雇用保険育児休業給付(育児休業給付金)の申請(出生時給付金)

■雇用保険被保険者休業開始時賃金月額証明書

- ■雇用保険被保険者転勤届
- ■雇用保険介護休業給付(介護休業給付金)の申請
- ■個人番号登録・変更届出書

社会保険の電子申請

■健康保険・厚生年金保険被保険者報酬月額算定基礎届/70歳以上被用者算定基礎 届(CSVファイル添付方式)

■健康保険・厚生年金保険被保険者資格取得届

- ■健康保険・厚生年金保険被保険者資格喪失届
- ■健康保険・厚生年金保険被保険者資格喪失届(70歳以上)
- ■被扶養者(異動)届
- ■国民年金第3号届
- ■年金手帳再交付申請書

Top画面→手続き全体進捗→電子申請データの作成

DirectHRで登録した各手続きから、電子申請のデータを作成します。

| ★ 共通設定              | + |      |
|---------------------|---|------|
| 手続き全体進捗             |   | 1)-1 |
| 管理者対応中<br>さんの入社の手続き |   |      |

①-1 各手続きで登録が済んだ後、TOP画面下部に表示される手続き全体進捗をクリックします。

①-2 電子申請データを作成したい手続きの「氏名+手続き名」をクリック

して、手続き進捗管理画面を開きます。

| 2                            |            |            |
|------------------------------|------------|------------|
| 🖹 関連する書類                     | 電子申請       | 入社の手続き     |
| 社会保険                         |            | 10回中0回のタフィ |
| 健康保険・厚生年金保険被保                | 険者資格取得居    |            |
| ■健康保険被扶養者(異動)届∬<br>保険者にかかる居書 | なび国民年金第3号被 |            |
| 🕢 健康保険被保険者資格証明書              | 交付申請書      |            |
| ● 健康保険・厚生年金保険被保<br>失) 連絡票    | 険考資格等取得 (喪 | 書類の準備      |
| 😰 年金手帳再交付申請書                 |            | □関連書類(リ    |
| 雇用保険                         |            |            |
| 雇用保険被保険者資格取得届                |            | メールで演練     |
| ▶ 外国人雇用状況提出書                 |            | 口入社される方    |
| その他                          |            |            |
| ●雇用契約書                       |            |            |
|                              |            |            |
|                              |            | 書類の受渡し     |

② 画面左側の関連する書類の一覧の上部にある電子申請 のボタンをクリックします。

| 電子申請 入社 手続き申請                                                             |                                       |          |
|---------------------------------------------------------------------------|---------------------------------------|----------|
| 事業所名                                                                      |                                       |          |
| 種別                                                                        | 被保険素名.                                |          |
| 手続き名                                                                      | (羅)羅用保険被保険者資格取得扁                      |          |
| 年金事務所                                                                     |                                       |          |
| 公共職業安定所                                                                   |                                       |          |
| 雇用保狭提出代行 添付ファイル<br>前回利用した代行ファイル:<br>社会保狭提出代行 添付ファイル<br>前回利用した代行ファイル:      | A A A A A A A A A A A A A A A A A A A | 3        |
| (雇)雇用保険被保険者資格取得届 □<br>添付ファイル                                              | 公文書のXML返戻も希望する                        | ⊠e-Gov申請 |
| (社)健康保険・厚生年金保険被保険<br>(人参号を記載できない場由がある場合には<br>場由を選び 。)<br>その後導由を<br>添付フライル | 著資格取得層<br>入力してください。                   | ⊠e-Gov申請 |
| (社)年金手帳再交付申請書<br>添付ファイル                                                   | <u>کمیت</u><br>۲                      | ⊡e-Gov申請 |
|                                                                           | 電子申請                                  |          |

③ e-Gov申請を行う届出についてe-Gov電子申請のチェックボックスをオンにします。

④ ③で選択した届出必要に応じ添付ファイル・提出代行ファイルを添付する事ができます。

※提出代行ファイルは社労士アカウントで電子申請データを作成する際に必要になります。 提出代行ファイルは一度アップロードすると2回目以降は前回のものを利用する事ができ ます。

⑤ その他必要に応じ添付ファイルのアップロードを行い、電子申請ボタンをクリックすると電子申請用のデータが作成されます。作成されたデータは送信案件一覧から確認いただけます。

※新e-Govで電子申請をする設定の場合は送信案件一覧に、旧e-Govで電子申請をする設定の場合は旧・送信案件一覧に申請データが上がってきます。

#### 共通設定→送信案件一覧

作成した電子申請のデータをe-Gov電子申請APIへ送信を行う画面です。 送信案件一覧では作成したデータの確認、申請(送信)、状況更新、公文 書の確認などを行う事ができます。

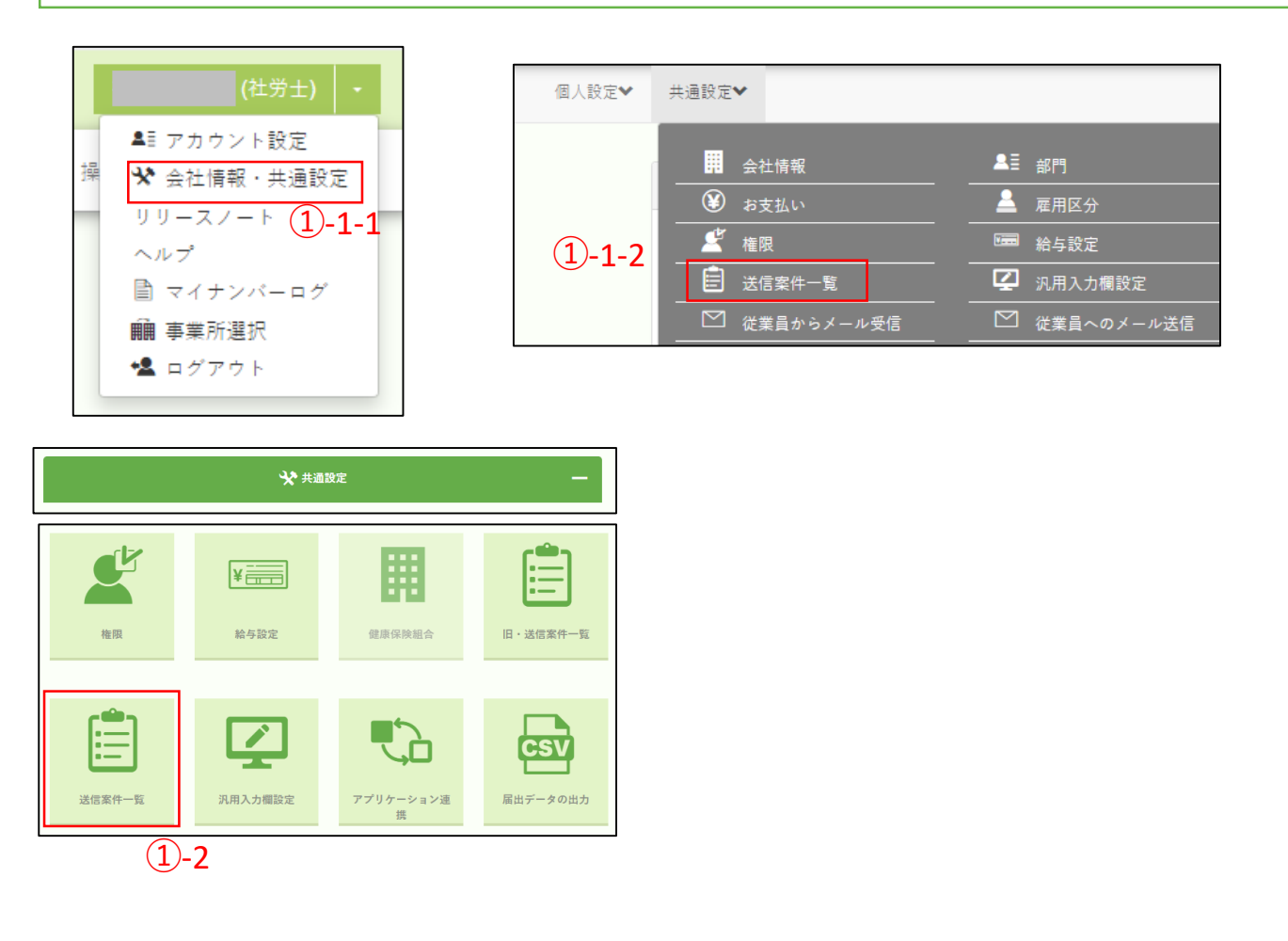

①-1-1 右上の氏名の▼から会社情報・共通設定をクリックして、
 ①-1-2 共通設定のヘッダーから送信案件一覧をクリック
 もしくは
 ①-2
 共通設定のグループパネルを開いて、送信案件一覧をクリック
 することで、送信案件一覧の画面が表示されます。

## (7)送信案件一覧

| <b>…</b><br>入力を付<br>各案件: | <b>送信</b><br><sup>衣頼した</sup> | <b>案件一覧</b><br>送信案件の一覧<br>手続きを行って | です。<br>ください。 |              |       |       |      |                    |           |            |       |
|--------------------------|------------------------------|-----------------------------------|--------------|--------------|-------|-------|------|--------------------|-----------|------------|-------|
| 事業                       | 所コード                         | 100                               | 100          | アカウント        |       |       |      | 現                  | 在状況       |            |       |
| 事                        | 業所名                          |                                   |              | 納付状況         |       | •     |      |                    | 送信 🗹処理    | 待 🗹 到達 🗸   | 審査中   |
|                          | 種別                           | 全て                                | • 7          | 一タ作成日        |       | ~ (   |      |                    | ≅続終了 ☑審査  | 終了 ☑エラー    |       |
| 手續                       | 売ぎ名                          |                                   |              | 通知取得日        |       | ~ (   |      | 2                  | 023/12/01 | 2023/12/31 |       |
| 被任                       | <b>呆険者</b> 名                 |                                   | 1            | 文書取得日        |       | ~ (   |      |                    |           |            |       |
| ŧ                        | 是出先                          |                                   |              |              |       |       |      |                    |           |            |       |
| 「腹                       | 陸番号                          |                                   |              | <b>(2)-1</b> |       |       |      |                    |           |            |       |
| 表<br>2件の逆<br>全選          | 示件数<br>結信案件:<br>択            | 10<br>を表示中<br>全解除                 |              | 検索           | 検索条   | 件のクリア |      | 状況の更               | 新不可       |            |       |
| 項番                       | 選択                           | 事業所コード                            | 事業所名         | 種別           | 手続名   | 被保険者名 | 現在状況 | 現在状況 日時            | 納付状況      | 通知取得日      | 公文書取得 |
| 1                        |                              | 100100                            |              | 社会保険         | 資格取得屆 |       | 未送信  | 2023/12/28 13:18:3 | 7         |            |       |
| 2                        |                              | 100100                            |              | 雇用保険         | 資格取得届 |       | 未送信  | 2023/12/28 13:18:3 | 5         |            |       |
| 2)-2                     |                              | (                                 | 2)-3         | (2)-4        | (2)-  | 5     |      | (2)-6              | (2        | 2)-7       | Þ     |
|                          | 副結果                          | 果出力                               | C更新          | 1 申請         |       | 前削除   |      |                    | 覧         | 国状况则       | 照会    |

②-1 検索機能

検索をクリックすると、画面で設定している条件で届出が絞り込まれます。また、検索条件 のクリアをクリックすることで絞込の条件をクリアできます。

- ・ ②-2 結果の出力 画面に表示している届出の一覧の情報をCSV形式で出力することができます。
- ・ 2-3 更新

確認対象となる届出にチェックをつけ更新をクリックすると、電子申請したデータの状況を 更新する事ができます。

※現在状況は「処理待ち→到達→申請中→審査終了→手続き終了」と更新されていきます。

・ ②-4 申請

送信対象となる届出にチェックをつけ申請をクリックすると、電子申請が行われます。

・②-5 削除

現在状況が「未送信」「手続終了」「エラー」のデータについては削除を行う事ができます。

· ②-6 書類一覧

チェックをつけた届出の電子申請の内容をプレビューで確認、ダウンロードを行う事ができ ます。

・ ②-7 状況照会

電子申請した内容やe-Govの処理経過などを表示します。また、届出に対して備考を記載することができます。

## (7)送信案件一覧

書類一覧の画面

|                                               |    | 事業所名 |                           | 100100 |     |         |                           |            |                     |                     |
|-----------------------------------------------|----|------|---------------------------|--------|-----|---------|---------------------------|------------|---------------------|---------------------|
|                                               |    | 種別   |                           | 社会保険   |     |         | 被保険:                      | 者名         |                     |                     |
| 手続き名                                          |    |      | 資格取得届                     | 4取得居   |     |         |                           |            |                     |                     |
|                                               |    |      |                           |        |     |         | 1                         |            |                     |                     |
| 項番                                            | 選択 | 状態   | 件名 / 添付名称                 |        |     | 書類種別    | ファイル名                     |            | 発行日時 / 作成日時         |                     |
| 1                                             |    | 未保存  | 健康保険・厚生年金保険被保険者資格取得届(単記用) |        |     | 一括申請データ | 495013520711030508_01.xml |            | 2024/01/09 10:41:35 |                     |
| 2                                             |    | 未保存  | 基本情報                      |        |     |         | 一括申請データ                   | kousei.xml |                     | 2024/01/09 10:41:35 |
|                                               |    |      | 3-1                       |        | 3-2 |         |                           |            |                     |                     |
| ◆戻る □ファイルの保存 □プレビュー                           |    |      |                           |        |     |         |                           |            |                     |                     |
| ◆戻る<br>□ファイルの保存<br>□プレビュー<br>マテイルでダウンロードされます。 |    |      |                           |        |     |         |                           |            |                     |                     |

・③-1 ファイルの保存

ダウンロードしたいファイルの選択にチェックを付けて、ファイルの保存をクリックすると、 チェックを付けたファイルをまとめたZIPファイルをダウンロードすることができます。

・ ③-2 プレビュー

プレビューをしたいXML形式のファイルの選択にチェックを付けて、プレビューをクリック すると、Web上でファイルの内容を確認することができます。

※プレビューできるのは、拡張子がxmlのファイルだけになります。CSV・PDF形式のファイルについては、プレビューをクリックした場合はダウンロードされます。

## (7) 送信案件一覧

書類一覧の画面

| 🏦 状況照会      |                                   |        |          |                     |  |  |  |
|-------------|-----------------------------------|--------|----------|---------------------|--|--|--|
| 事業所名        | 100100                            |        |          |                     |  |  |  |
| 手続き名        | 社会保険                              | 資格取得届  |          |                     |  |  |  |
| 被保険者名       |                                   |        |          |                     |  |  |  |
|             |                                   |        |          |                     |  |  |  |
| 提出先         | 大阪,大手前年金事務所(大                     | 阪事務センタ | eGov手続き名 | 健康保険・厚生年金保険被保険者資格取得 |  |  |  |
| 送信番号        | 202401091825249595                |        | 到達番号     | 202401091825319764  |  |  |  |
| 現在状況        | 到達                                |        |          |                     |  |  |  |
|             |                                   |        |          |                     |  |  |  |
| 手続          | 経過                                |        | データ作成日   | 2024/01/09 10:41:35 |  |  |  |
| 申請日         | 2024/01/09 18:25:24               |        | 到達日      | 2024/01/09 18:25:31 |  |  |  |
| 公文書発行日      |                                   |        | 公文書取得日   |                     |  |  |  |
|             | 4)-1                              |        |          |                     |  |  |  |
| 備考 登録した備考内容 |                                   |        |          |                     |  |  |  |
|             | <mark>2</mark><br><sup>5</sup> 登録 |        |          |                     |  |  |  |

- ・④ 備考登録
- ④-1 届出に関して記載したい備考内容を入力します。
- ④-2 備考登録をクリックすることで届出に対して備考内容を登録できます。
- ④-3 登録した備考は送信案件一覧の各届出の備考の列から確認できます。

|            | 表示件数               | 100   | 検索       | 検索条件のクリ       | דו           |           |                     |   |
|------------|--------------------|-------|----------|---------------|--------------|-----------|---------------------|---|
| <b>2</b> 件 | の送信案件を表示<br>全選択 全解 | 除     |          |               |              | 状況の       | 更新不可                |   |
|            |                    |       |          |               | <b>(4)-3</b> |           |                     |   |
| E          | 公文書取得日             | アカウント | 提出先      |               | 備考           | 公文書取得保管完了 | データ作成日              | R |
|            |                    |       | 大阪,大手前年金 | 事務所(大阪事務センター) | 登録した備考内容     | ]-        | 2024/01/09 10:41:35 | ŀ |

▶ 共通設定→旧・送信案件一覧

旧e-Govで行った電子申請の内容について確認することができます。

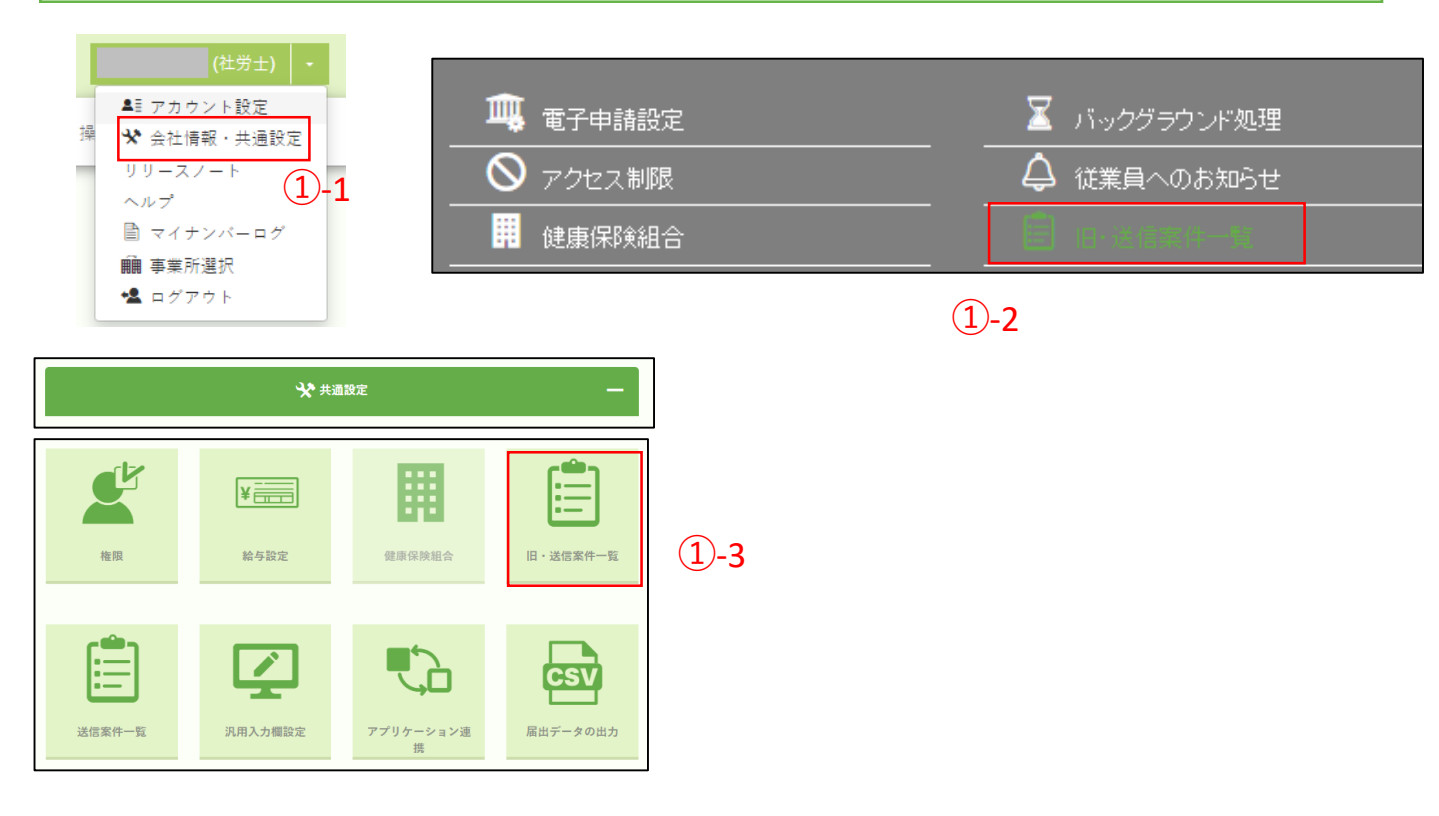

①-1 右上の氏名の▼から、会社情報・共通設定をクリックして、

#### ①-2 共通設定のヘッダーから旧・送信案件一覧をクリック

もしくは

1-3

共通設定のグループパネルを開いて、旧・送信案件一覧をクリック することで、旧・送信案件一覧の画面が表示されます。

| ① 旧・送伯 入力を依頼した送信: 各案件で必要な手続 | <b>言案件一覧</b><br><sup>案件の一覧です。<br/>きを行ってください。</sup> |            |      |      |    |                         |
|-----------------------------|----------------------------------------------------|------------|------|------|----|-------------------------|
| 事業所コード                      |                                                    | e-Gov利用者ID |      |      |    | 現在状況                    |
| 事業所名                        |                                                    | 社労士        |      | 担当者  |    |                         |
|                             |                                                    |            |      |      |    | □未送信 □処理待 □到達 □審査中      |
| 種別                          | 全て <del>・</del>                                    | 納付状況       | -    | 補正状況 | *  | ■手続終了 ■審査終了 ■エラー        |
| 手続き名                        |                                                    | データ作成日     |      | ~    |    | 2023/01/01 ~ 2023/12/31 |
| 被保険者名                       |                                                    | コメント通知     |      | ~    |    |                         |
| 提出先                         |                                                    | 公文書取得日     |      | ~    |    |                         |
| 表示件数                        | 100                                                | 検索         | リセット |      |    |                         |
| 100件の送信案件を<br>全選択 全I        | 表示中                                                |            |      |      | 状況 | の更新不可                   |